# Image: Provide a constraint of the second state of the second state of the second

본 메뉴얼은 주택지원사업 진행에 <mark>신청인께서</mark> 직접 진행해 주셔야하는 과정에 대한 자료로써, 사업 진행을 위해 충분히 안내자료를 숙지 후 협조해주시기 바랍니다.

2023.04

## 1 주택지원사업 홈페이지 로그인

### ▶ 주소 : 주택지원사업홈페이지(https://nr.energy.or.kr/home)

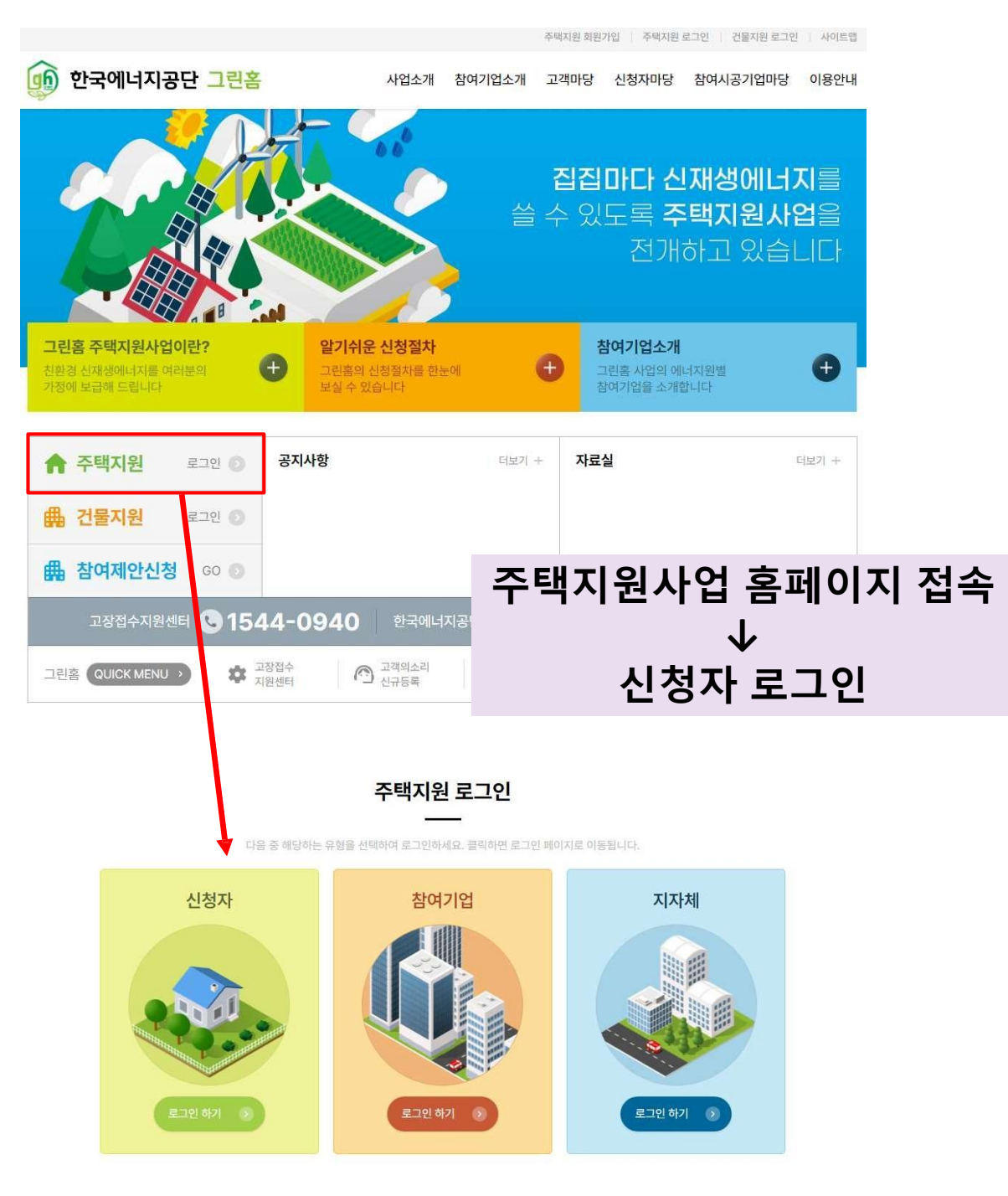

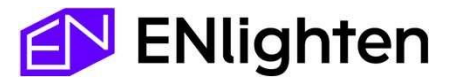

## 1 주택지원사업 홈페이지 로그인

#### 신·재생에너지 전자민원서비스

고객을 찾아가는 서비스 한국에너지공단 신·재생 에너지 전자민원 서비스에 오신것을 환영합니다.

| 주택지원 <b>신</b> 청자                                             |  |
|--------------------------------------------------------------|--|
| 아이디                                                          |  |
| 패스워드                                                         |  |
| 로그인                                                          |  |
| ID/PW 찾기   회원가입<br>※ 대소문자를 구별합니다. 주역 <mark>해서 입력해주세요.</mark> |  |
| the second second                                            |  |
|                                                              |  |
|                                                              |  |

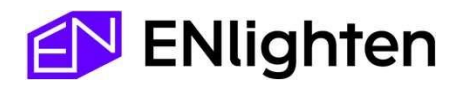

ID(아이디) , PW(패스워드) 입력 후 로그인

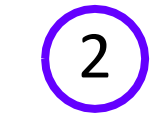

전자서명 진행 (계약체결)

| <mark>⊘ 한국에</mark> 너<br>친·재생에너 | 지공단 대체센터 대학        | ] 계약관리                                       |                                     |                                  |               |                                       | 0                    | 0:19:58 후 자동로그아웃 | 🕐 시간연장          |
|--------------------------------|--------------------|----------------------------------------------|-------------------------------------|----------------------------------|---------------|---------------------------------------|----------------------|------------------|-----------------|
| 1.<br>अत्राध्यम्ब              | 일 《<br>역           | • 사업년도 2023년                                 | ▼ • 진행상태                            | 전체                               | · · (         | 에너지원 전체                               | •                    |                  | Q 검색            |
| > 계약관리<br>> 사업진행관리             |                    |                                              |                                     |                                  |               |                                       |                      | 단독주택             | 공동주택            |
| > 사업변경신청목록<br>> 사업포기신청목록       |                    | 계약신청번호 신청일자 사업년<br>305883 2023-04-17 202     | 도 참여신청번호 에너                         | 너지원 진행상태<br>양광 신청서 계약의뢰          | 주택형태 :        | 참여기업명 참여기업연락차<br>1월스주식회사 02-6231-1424 | 터 본인인증여부 계약체결일자<br>6 | 계약취소             | 계약서삭제           |
| > 신청자정보관리                      |                    |                                              | 그기이 티게                              | 레아니히(                            |               | 니머지체                                  |                      |                  |                 |
|                                |                    | <mark>2.</mark> 신성면오                         | 클틱을 동애                              | 계약서 확업                           | 긴 및 선지        | 다지명 신행                                |                      |                  |                 |
|                                |                    |                                              |                                     |                                  |               |                                       |                      |                  |                 |
|                                |                    |                                              |                                     |                                  |               |                                       |                      |                  |                 |
| 76                             | 배지의 나어/태           | 아카다다.                                        |                                     | 1.1.1.1.1.1.1                    |               |                                       |                      |                  | ~               |
| *                              | 백지 권지 입(대          | 참여기업계약정보 계약서                                 | 9:43 후 자동로그아웃 0 시                   | 4228                             |               |                                       |                      |                  |                 |
|                                |                    |                                              |                                     | )                                |               | 3                                     |                      |                  |                 |
|                                |                    |                                              | 주택지원사업 안니                           | 세확인서 표준설;                        | 치계약서 기        | 1인정보 수집 및 이용 동의서                      |                      |                  |                 |
|                                |                    |                                              |                                     |                                  |               |                                       |                      |                  | I               |
|                                | 주택지원사업             | [ 참여자(신청자, 참여기업)는 아                          | 래의 사항을 확인하였으며                       | 수택시원사업                           | 안내 왁얶         | 신서                                    |                      |                  |                 |
|                                | ※ 체크 후 신           | 청자는 신재생에너지 설비 설치와 -                          | ·련하여 해당 에너지원별 혹                     | 학인 사항에 확인 여부를<br>확인사학            | 체크하시기 바랍니     | 다.                                    |                      | 시전자              |                 |
|                                | ○ 주택지원/<br>가에 지켜야? | ት업은 신재생에너지설비(이하 '설비'<br>► 사학이므로 시쳐가 채의 하에 차여 | )의 설치를 원하는 국민에게<br>기어은 시조히 서택하여 조   | 기 설치비용의 일부를 지<br>시기 바랍니다         | 한하는 사업이며, 응   | 참여 기업과 신청자 간에 이류                      | 지는 계약과 관련된 사항은 쌍방    | · 확인             |                 |
|                                | 이 참여기업;<br>루 기운여야  | 은 신청자가 설비를 효율적으로 운영:                         | 가입은 신경하 신속하하 수<br>발 수 있도록 교육 및 안내 : | 자료를 제공해야 하며, (                   | 청자는 설비를 성     | 실히 관리하여 관리소홀로 인                       | l해 하자가 발생하지 않도록 주의   | · 확인             |                 |
|                                | 을 기울여야<br>O 설비설치획  | 입니다.<br>같인이 완료되면 신청자는 주택지원시                  | ·업 홈페이지에서 참여기업                      | 평가 후 예치금 지급 동                    | 의여부를 확인합니     | 다.                                    |                      | 확인               |                 |
|                                | 1                  |                                              |                                     |                                  | ,             |                                       |                      |                  |                 |
|                                | 4.                 | ▶ 각 서류들                                      | 클릭 후                                | 비기 ㅎ                             | ╮┯╛┯┡         |                                       |                      |                  |                 |
|                                |                    | ① 인내 확인/<br>② 표준설치계                          | 지 : 확인자일<br>  약서 : "위               | 3 세크 우 ·<br>내용을 모-               | → 지영<br>두 확인형 | 했습니다" 체                               | 크 후 → 저장             |                  |                 |
|                                |                    | ③ 동의서 : 동                                    | 의여부 체크                              | 1 후 → 저경                         | 당             |                                       |                      |                  |                 |
|                                |                    |                                              |                                     |                                  |               |                                       |                      |                  |                 |
|                                | • 계약서 확인           | 개인정보 수집 및 이용 동의서, 주택지원·                      | 나업 안내 확인서를 <mark>저장 하여야</mark>      | 신청자 전자서명을 할 수 있                  | 습니다.          |                                       |                      |                  |                 |
|                                |                    |                                              |                                     |                                  |               |                                       | -1 <del>-</del> 1    |                  |                 |
|                                |                    |                                              |                                     | <mark>う.</mark> <sup>신청자 전</sup> | 친자서명          | ▶ <u>신사지영 (</u><br>(최초 로그인/           | 실행<br>시 선택한 본인인      | 증 방법 이용          | <del>डे</del> ) |
|                                |                    |                                              |                                     |                                  |               |                                       |                      |                  |                 |
|                                |                    |                                              |                                     |                                  |               | ſ                                     | 🚺 ENli               | ghte             | n               |

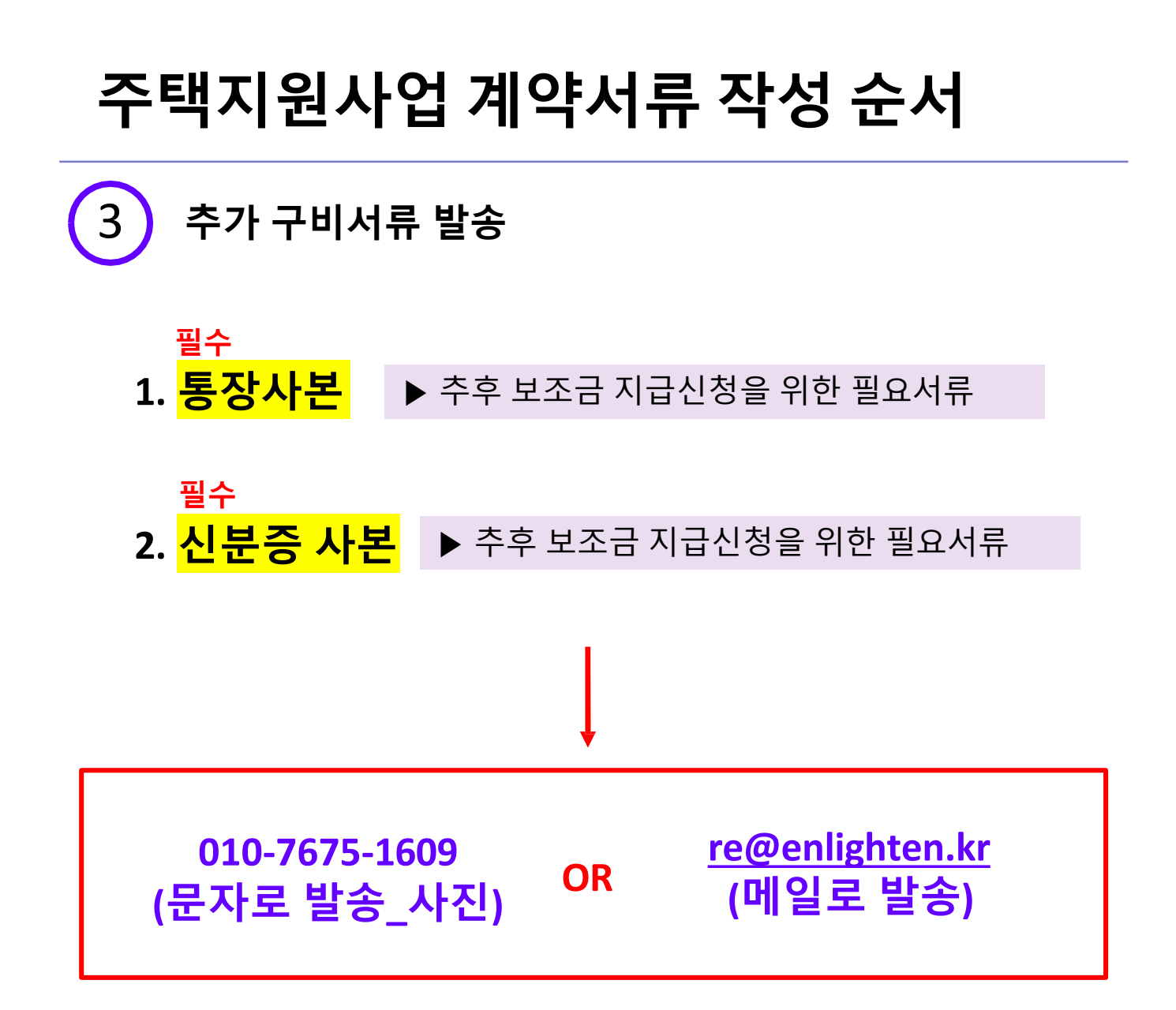

※ 추가적으로 필요한 서류 발생 시 개별적으로 연락 드리겠습니다.

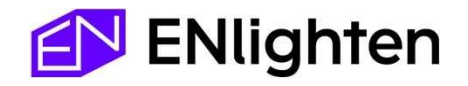

## 4 사업 신청서 제출 일정 안내

# **1차 신청일(배정물량 접수)** 2023년 4월 24일 월요일 오전 10시 ~

접수 당일 사업 선정 여부 및 지자체 보조금 수령 여부 확인을 위해 즉각적인 전화 대응이 어려울 수 있습니다.

<mark>사업 선정 결과 안내는 25일부터 순차적으로 연락드리겠습니다.</mark>

양해부탁드립니다.

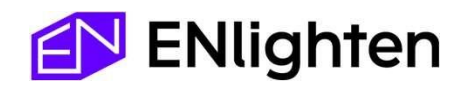